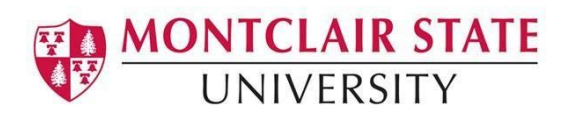

# Tk20 User Guide for Students

# Contents

| I. Signing In and Signing Out    | 2  |
|----------------------------------|----|
| II. Home Tab                     | 5  |
| III. Time Logs                   | 7  |
| IV. Dispositions Self-Assessment | 11 |
| V. Artifacts                     | 14 |
| VI. Course Based Assessments     | 16 |
| VII. Field Experience            | 24 |
| VII. Portfolios                  | 28 |
| FAQs                             | 29 |

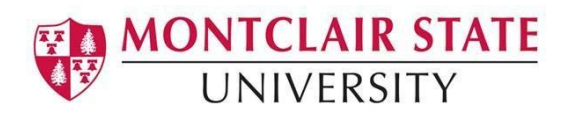

TK20 is the assessment and accreditation database for Clinical I and II intern information, including Clinical I and Clinical II Assessments. This guide will walk you through how to navigate the system.

## Best Practices:

- Use the most recent version of your Internet browser. Recommended browsers:
  - Google Chrome, Firefox, and Safari
- DO NOT use the browser back button
  - Instead navigate using the "back" options
- DO NOT sign into Tk20 using multiple browser windows
- Wait until a page fully loads before taking a subsequent action
  - Always sign out of Tk20 before closing browser window.

# I. Signing In and Signing Out

As students when signing in to Tk20 you will go through the Nest portal. After you enter your username and password you will be directed to another page where you can click on the Tk20 Assessment link.

| MONTCLAIR STATE<br>UNIVERSITY |                                                                                                    |
|-------------------------------|----------------------------------------------------------------------------------------------------|
| nest                          | ,                                                                                                    |
| Ne                            | wly accepted applicants who have not claimed their NetID: enter your CWID (the eight-digit number without<br>the letter "M") and PIN below. |
| Fc                            | rmer students who would like to make an official transcript request: visit the Red Hawk Central site for<br>instructions.                   |
|                               | Login<br>User Name What's This?                                                                                                    |
|                               | Password what's This?                                                                                                    |
|                               | Sign In                                                                                                    |
| Qu                            | Forgot Your PIN?<br>Sections or concerns? Please email nest@mail.montclair.edu or contact the IT Service Desk at 973-655-7971.              |

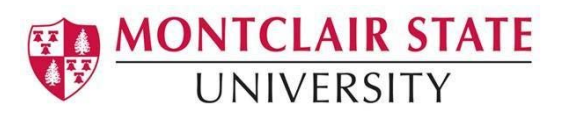

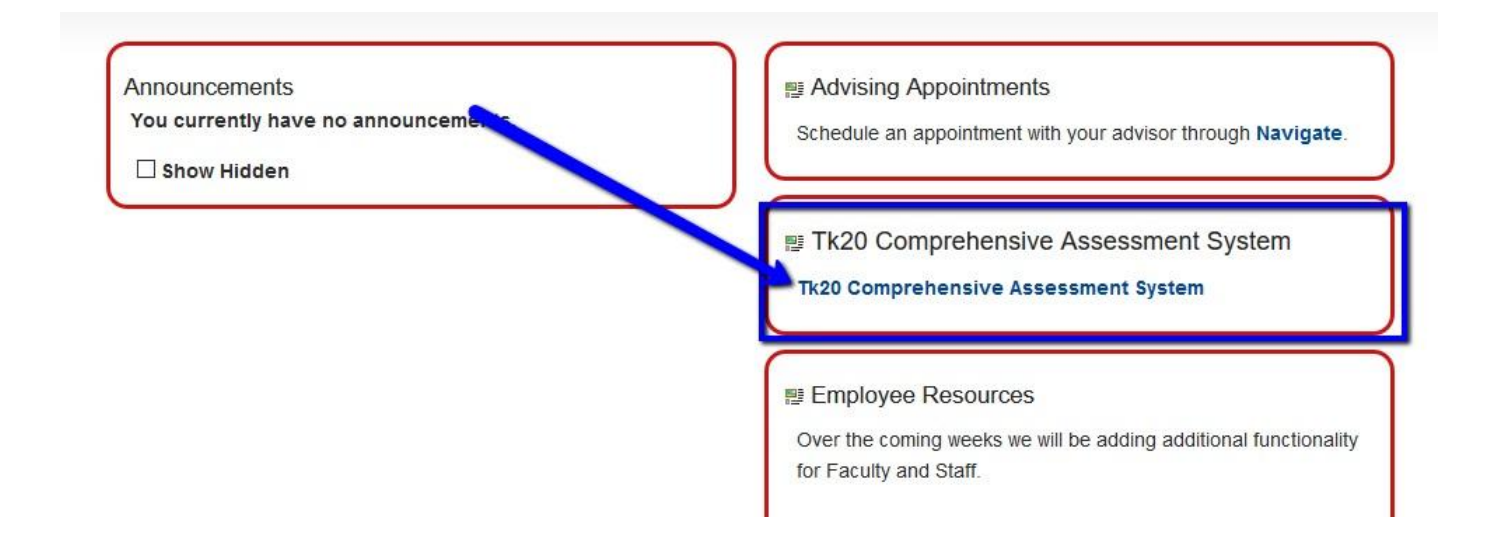

You will now be on your homepage. On the homepage you will see recent messages, pending task, news and program transition points.

| Tk20 htmms.   MONTCLA | IR STATE<br>SSITY                                                          |                  |            |             | 🗬 🦿 L 16.7                          |
|-----------------------|----------------------------------------------------------------------------|------------------|------------|-------------|-------------------------------------|
| 10                    |                                                                            |                  |            |             | Hale Dark Danualt Groom             |
| HOME                  |                                                                            |                  |            |             | [ radiation ] [ radiation radiation |
| MESSAGES ?            | RECENT MESSAGES                                                            |                  |            |             |                                     |
| TASIS >               |                                                                            |                  |            |             |                                     |
| TIMELOGS              | Name                                                                       | From             |            | Received    |                                     |
| PREFERENCES           | Course Added                                                               | Murray, Caroline |            | 08/13/2019  |                                     |
| ARTIFACTS >           |                                                                            |                  |            |             |                                     |
| COURSES >             | PENDING TASKS                                                              |                  |            |             |                                     |
| RELD EXPERIENCE       |                                                                            |                  |            |             |                                     |
| PORTFOLIOS >          | You have pending tasks in courses.                                         |                  |            |             |                                     |
|                       | Name                                                                       |                  | Туре       | From        | Due Date                            |
|                       | Please send the Assignment Positive Behavior Supports for Diverse Learners |                  | Assignment | Generic, UA | 12/13/2019                          |
|                       |                                                                            |                  |            |             |                                     |
|                       | NEWS                                                                       |                  |            |             |                                     |
|                       |                                                                            |                  |            |             |                                     |
|                       | Today's News Archived News                                                 |                  |            |             |                                     |
|                       | Dierre is no data to display                                               |                  |            |             |                                     |
|                       |                                                                            |                  |            |             |                                     |
|                       |                                                                            |                  |            |             |                                     |
|                       | PROGRAM TRANSITION POINTS:                                                 |                  |            |             |                                     |
|                       | Principal Teaching Field: Hith and Phys Ed                                 |                  |            |             |                                     |
|                       | Admission Date:                                                            |                  |            |             |                                     |
|                       | Graduation Date:                                                           |                  |            |             |                                     |
|                       | There are no previous transition points for this program                   |                  |            |             |                                     |

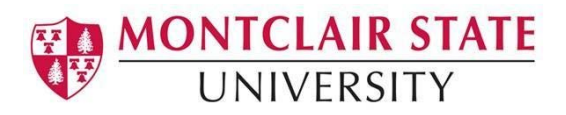

On the left side of your screen you will see the navigation pane. It is composed of multiple tabs that you will use to navigate within Tk20.

| Tk20° by Watermark~ | MONTCLAI<br>UNIVER | R STATE         |
|---------------------|--------------------|-----------------|
|                     | ≡                  |                 |
| НОМЕ                | >                  |                 |
| ARTIFACTS           | >                  | ECENT MESSA     |
| COURSES             | >                  | <b>×</b>        |
| FIELD EXPERIENCE    | >                  | Name            |
| PORTFOLIOS          | >                  | Course Added    |
|                     |                    |                 |
|                     |                    | PENDING TASK    |
|                     |                    | You have penc   |
|                     |                    | Name            |
|                     |                    | Please send the |
|                     |                    |                 |

To sign out of Tk20 click on your name at the top right of the page. A box will appear where you can click the **sign out** button.

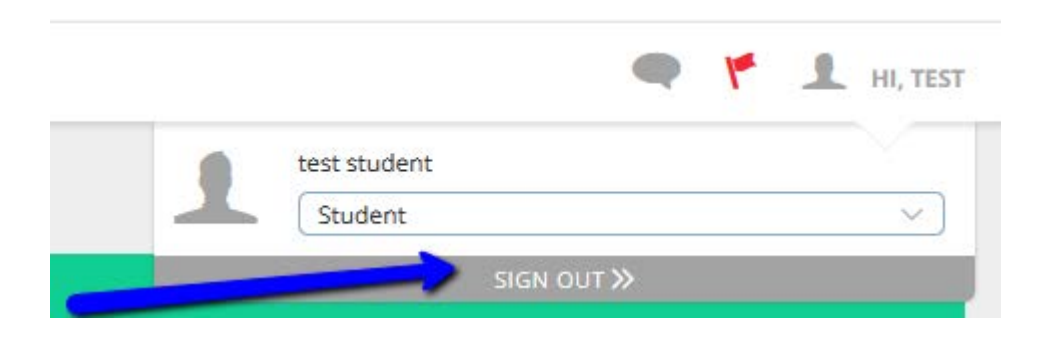

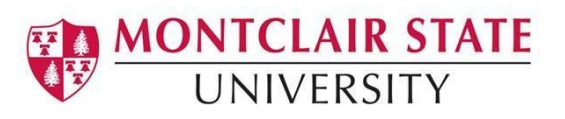

# II. Home Tab

The Home tab consist of multiple buttons including:

- Messages
- Tasks

|             | $\equiv$ |
|-------------|----------|
| HOME        | ~ <      |
| MESSAGES    | >        |
| TASKS       | >        |
| TIME LOGS   |          |
| PREFERENCES | >        |
| ARTIFACTS   | >        |
| COURSES     | >        |

**Messages** button provides you with a list of messages that have been sent to you.

| MESSAGES | S        |                                                                                 |                         |            |
|----------|----------|---------------------------------------------------------------------------------|-------------------------|------------|
| 1        | <b>*</b> |                                                                                 |                         |            |
|          |          |                                                                                 |                         |            |
|          | Subj     | ject ⊽                                                                          | From $\bigtriangledown$ | Date 🔻     |
|          | e Clini  | ical II Assessment Forms for PILOT                                              | Harris, Natalie         | 02/19/2019 |
|          | Please   | ise complete and submit the juried assessment SASE edTPA Lite Juried Assessment | Harris, Natalie         | 02/03/2019 |
|          |          |                                                                                 |                         |            |

To **delete** a message click on the check box of the message and then click the trash bin

icon on the upper-left of the screen

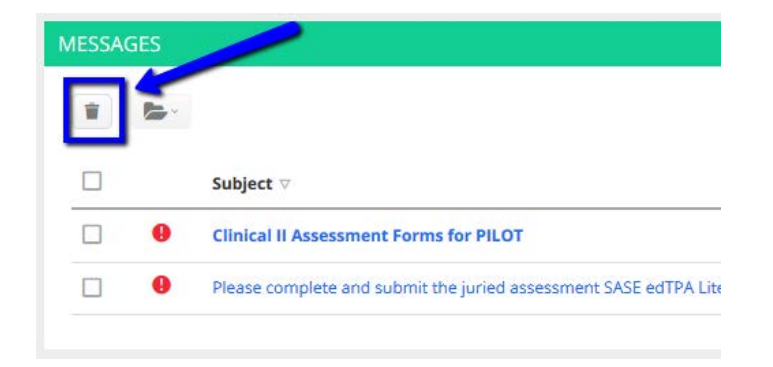

To **archive** a message click on the check box of the message and then click the folder icon

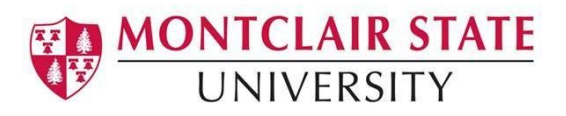

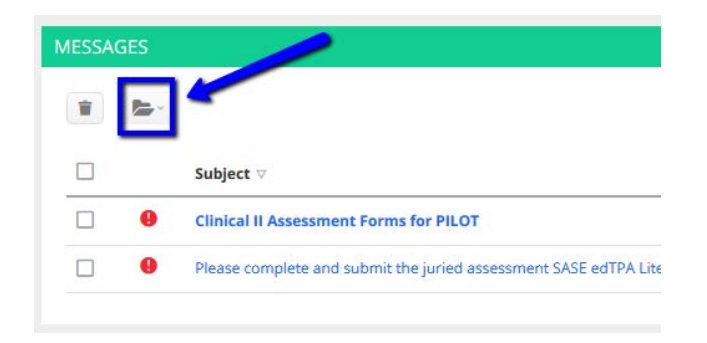

You also have the option to compose a message, view your sent messages and view your archived messages.

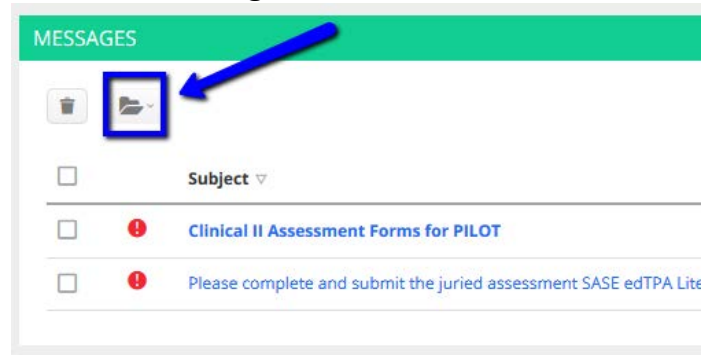

Under the **folders** button, you have the option to create folders for your messages by clicking on the green plus(+) button. You will need to name your folder and click **add**.

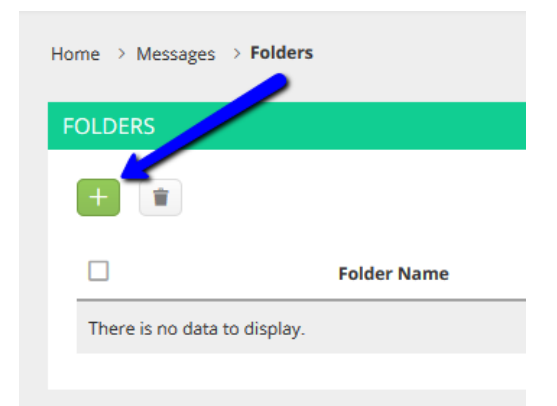

**Tasks** is the next menu option. This will provide a list of any pending items you will need to complete. You can archive task by clicking on the checkbox and then clicking on the folder icon.

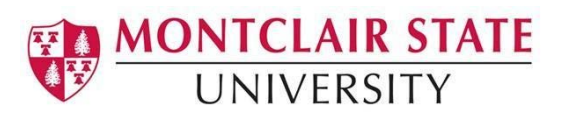

| Home >   | Tasks |                                   |                   |                           |                      |            |
|----------|-------|-----------------------------------|-------------------|---------------------------|----------------------|------------|
| TASKS    |       |                                   |                   |                           |                      |            |
| <b>*</b> |       |                                   |                   |                           |                      |            |
|          |       | Title 🗸                           | Type ⊽            | Status $\bigtriangledown$ | From $\triangledown$ | Received V |
|          | ۳     | SASE edTPA Lite Juried Assessment | Juried Assessment | Pending                   | Harris, Natalie      | 01/31/2019 |
|          |       |                                   |                   |                           |                      |            |

# III. Time Logs

Time Logs is where you will be able to create entries to record your clinical hours.

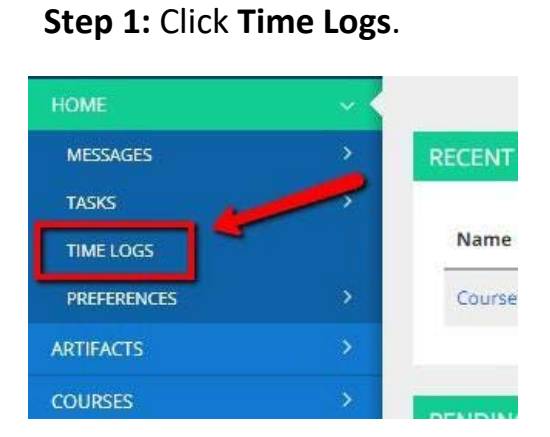

**Step 2:** On the time log screen, click the green **Create New Activity** button to add a new time log.

| TIME LO | OGS                |                   |             |   |
|---------|--------------------|-------------------|-------------|---|
| Ent     | ries Dashboard     |                   |             |   |
| + C     | reate New Activity |                   |             |   |
|         | Date 🔻             | Time Range        | Duration    | 1 |
|         | 11/20/2019         | 2:00 am - 5:15 pm | 15.25 hours | , |
|         | 11/05/2019         | 1:00 am - 1:00 am | 24 hours    | 1 |

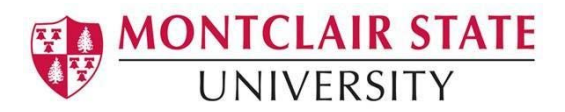

## Step 3. Complete the Activity Details tab.

Select **Clinical Experience Clinical Practice** Time Log from Time Log drop down menu. For Reviewer E-mail, enter your Cooperating Teacher's e-mail address.

| CREATE NEW ACTIVITY        |                                                                   |
|----------------------------|-------------------------------------------------------------------|
| Activity Details Questions |                                                                   |
| Time Log:*                 | Clinical Experience and Clinical Practice Time Log                |
| Activity:*                 | Teaching                                                          |
| Reviewer Email:*           | harrism@optonline.net                                             |
| Date:*                     | 10/05/2020                                                        |
| Time Range:*               | Start Time:     End Time: $10 \ \lor$ $(00 \ \lor)$ $(am \ \lor)$ |
| Description:               | Taught lesson on plate tectonics.                                 |
|                            |                                                                   |
|                            |                                                                   |
|                            |                                                                   |
|                            | G                                                                 |
|                            |                                                                   |
|                            | Create Cancel                                                     |

## **Step 4:** Complete the **Questions** tab and click the **Create button**.

| Home > Time Logs > 10/05/2020       | Help Desk Request Support |   |
|-------------------------------------|---------------------------|---|
| 10/05/2020                          |                           |   |
| Activity Details Questions          |                           |   |
| SITE DETAILS                        |                           |   |
| Name of school or site              |                           |   |
| Associated course                   |                           |   |
| Cooperating teacher or other school |                           | 1 |
| personnel to whom you report        |                           | - |
|                                     | Create Cancel             |   |
|                                     |                           |   |

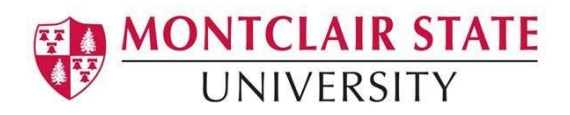

**Step 5:** Once you click **Create**, you will be brought back to your time log dashboard. To submit the time log(s) for your Cooperating Teacher to approve, click the square button next to the time log(s) you would like to submit.

| IME LOGS              |                   |             |          |                                                    |                     |                   |            |      |
|-----------------------|-------------------|-------------|----------|----------------------------------------------------|---------------------|-------------------|------------|------|
| Entries Dashboard     | 4                 |             |          |                                                    |                     |                   |            |      |
| + Create New Activity |                   |             |          |                                                    |                     |                   |            |      |
| Submit for Approval   |                   |             |          |                                                    |                     |                   | Filter (0) | Expo |
| Date v                | Time Range        | Duration    | Status   | Activity                                           | Reviewer $v$        | Time Log          |            |      |
| 11/20/2019            | 2:00 am - 5:15 pm | 15.25 hours | Approved | Attach time log spreadsheet to Additional Form Tab | edtpa@montclair.edu | ELAD 610 Time Log |            |      |
|                       |                   |             |          | + Create New A<br>Submit for Appro                 | ctivity<br>val      | Time Rang         | ,          |      |
|                       |                   |             |          |                                                    |                     |                   | ,          |      |
|                       |                   |             |          | 11/20/20                                           | 19                  | 2:00 am - 5       | i:         |      |
|                       |                   |             |          | T 11/06/20                                         | 10                  | 4:00 pm 3         |            |      |

**Step 7**: Click the Green **Submit button**. This sends an email to your Cooperating Teacher with a link to your Time Logs.

| SUBMIT FOR A | PPROVAL              |                                                    |               |
|--------------|----------------------|----------------------------------------------------|---------------|
|              |                      |                                                    |               |
| -            |                      |                                                    |               |
|              |                      |                                                    |               |
| REVIEWER: HA | ARRISM@OPTONLINE.NET |                                                    |               |
| Data         | Time Dange           | 6 million                                          | Status        |
| Date         | Тіте капде           | Activity                                           | Status        |
| 06/02/2020   | 1:00 am - 1:15 am    | Attach time log spreadsheet to Additional Form Tab | Not Submitted |
|              |                      |                                                    |               |
|              |                      |                                                    |               |
|              |                      |                                                    |               |
|              |                      |                                                    |               |
|              |                      |                                                    | Submit Cancel |
|              |                      |                                                    |               |
|              |                      |                                                    |               |

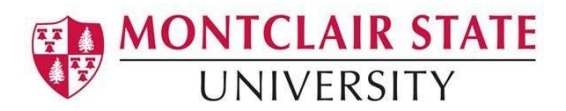

| Step | <b>8:</b> You can | export a re | port of you | r time logs. | Click on t | he <b>Export</b> button. |
|------|-------------------|-------------|-------------|--------------|------------|--------------------------|
|      |                   |             |             | 0-           |            |                          |

| Entries Dashboard     |                   |             |          |                                                    |                     |                   |            |        |
|-----------------------|-------------------|-------------|----------|----------------------------------------------------|---------------------|-------------------|------------|--------|
| + Greate New Activity |                   |             |          |                                                    |                     |                   | 1          |        |
| Submit for Approval   |                   |             |          |                                                    |                     |                   | Filter (0) | Export |
| Date v                | Time Range        | Duration    | Status   | Activity                                           | Reviewer 🛡          | Time Log          |            |        |
| 11/28/2019            | 2100 am - 5115 pm | 15.25 hours | Approved | Attach time log spreadsheet to Additional Form Tab | edtpa@montclair.edu | ELAD 610 Time Log |            |        |

**Step 9:** A dialogue box with a drop down menu will pop up. Click the drop down menu and select the time log.

| Time Log: | FLAD 610 Time Log                                  |  |
|-----------|----------------------------------------------------|--|
|           | Please Select                                      |  |
|           | Clinical Experience and Clinical Practice Time Log |  |
|           | ELAD 610 Time Log                                  |  |
|           | ELAD 615 Time Log                                  |  |

**Step 10:** Click the green Export button.

| Export    |                   |               |
|-----------|-------------------|---------------|
| Time Log: | ELAD 610 Time Log | ~             |
|           | $\longrightarrow$ | Export Cancel |

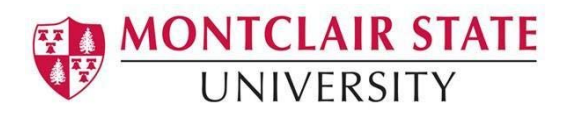

# IV. Dispositions Self-Assessment

**Step 1:** This will open your Home page in Tk20. Click on **Artifacts** in the left-hand side menu.

|        | ■Tk20 <sup>°</sup> by Watermark-   🤴 | MONTCLAIR S | STATE<br>TY |            |                                                                    |
|--------|--------------------------------------|-------------|-------------|------------|--------------------------------------------------------------------|
|        | НОМЕ                                 |             | Artifacts > | Artifa     | cts                                                                |
|        | ARTIFACTS                            | <b>`</b> -  | ARTIFAC     | TS         |                                                                    |
| $\sim$ | ARTIFACTS                            |             | An artifa   | ct is lock | xed when it is submitted for assessment. You can edit a locked art |
|        | Poloera                              |             | + Crea      | ate Nev    | / Artifact                                                         |
|        | REPORTS                              | >           |             |            |                                                                    |
|        | VIDEOS                               | >           | <b>*</b>    | 2          | <b>*</b>                                                           |
|        | COURSES                              | >           |             |            |                                                                    |
|        | FIELD EXPERIENCE                     | >           |             |            | litie 🛦                                                            |
|        | PORTFOLIOS                           | >           |             | <b>a</b>   | Substitute License to Upload 7                                     |
|        |                                      |             |             | •          | TB Test to Upload 7                                                |
|        |                                      |             |             |            |                                                                    |
|        |                                      |             |             |            |                                                                    |
|        |                                      |             |             |            |                                                                    |
|        |                                      |             |             |            |                                                                    |

**Step 2:** Click on the green **Create a New Artifact** button.

| Tk20" by Watermark- | MONTCLAIR<br>UNIVERSI | STATE<br>ITY |            |                                                   |
|---------------------|-----------------------|--------------|------------|---------------------------------------------------|
|                     | $\equiv$              | Artifacts >  | Artifa     | cts                                               |
| HOME                | >                     |              |            |                                                   |
| ARTIFACTS           | ~                     | ARTIFAC      | TS         |                                                   |
| ARTIFACTS           | ~ <                   | An artifa    | ct is loci | ked when this submitted for assessment. You can ε |
| Folders             |                       | + Cre        | ate Nev    | Artifact                                          |
| REPORTS             | ,                     |              |            |                                                   |
| VIDEOS              | >                     | - <b>-</b>   | đ          | Ĩ                                                 |
| COURSES             | >                     |              |            | Title                                             |
| FIELD EXPERIENCE    | >                     |              |            |                                                   |
| PORTFOLIOS          | >                     |              |            | Substitute License to Upload 7                    |
|                     |                       |              |            | TB Test to Upload 7                               |
|                     |                       |              |            |                                                   |
|                     |                       |              |            |                                                   |

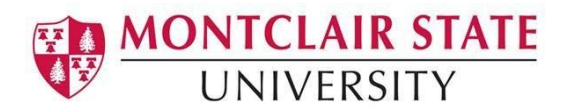

**Step 3:** From the Select the type of artifact drop down menu, select **Dispositions Rubric.** 

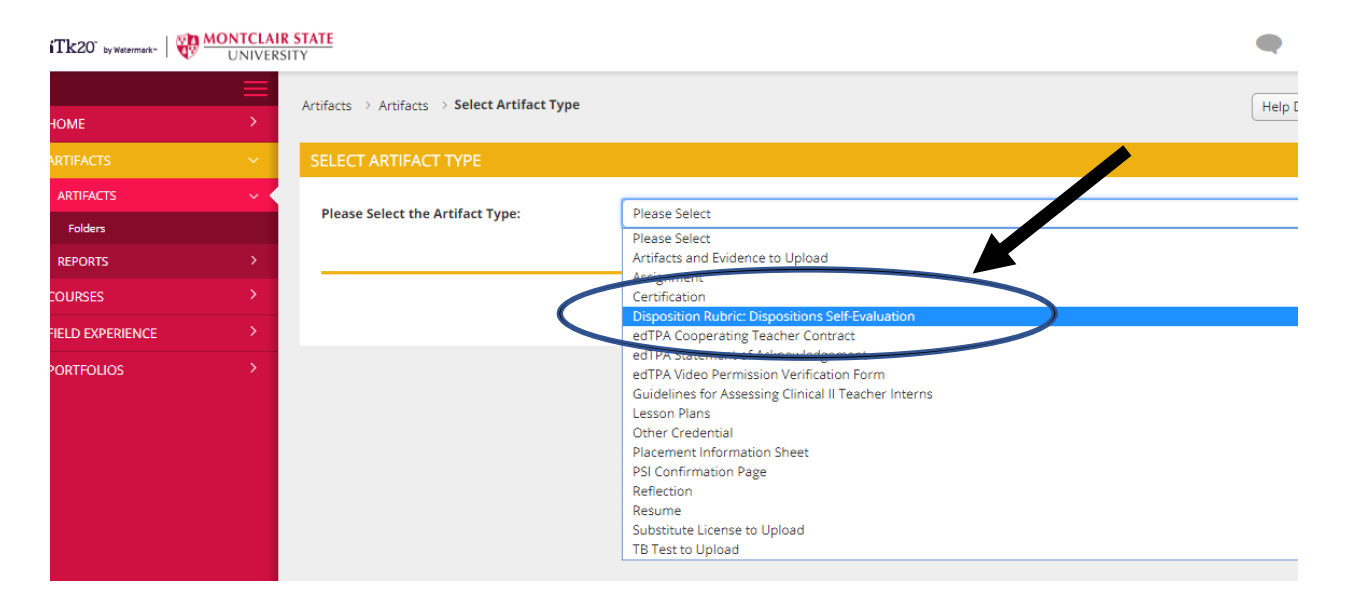

# Step 4: Then click Select.

| Artifacts $\rightarrow$ Artifacts $\rightarrow$ Select Artifact Type |                                                               | Help Desk Request Support |
|----------------------------------------------------------------------|---------------------------------------------------------------|---------------------------|
| SELECT ARTIFACT TYPE                                                 |                                                               |                           |
| Please Select the Artifact Type:                                     | Professional Disposition Rubric: Dispositions Self-Evaluation |                           |
|                                                                      |                                                               | Select Cance              |
|                                                                      |                                                               |                           |

**Step 5:** This opens the **Professional Dispositions Rubric.** Ignore the Description box and proceed to completing the rubric. Take some time reflect on each professional disposition on the rubric. Review the rubric progression levels (4-3-2-1) and select the level that you honestly believe describes you. This is a self-assessment and will not be used to evaluate your performance in the program.

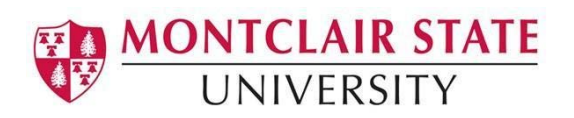

#### PROFESSIONAL DISPOSITION RUBRIC

|                                                                                                    | Exceeds<br>expectations                                                                                                    | Meets<br>expectations                                                                                                    | Meets<br>expectations                                                                                                    | Does not meet<br>expectations                                                                                                    | Score |
|----------------------------------------------------------------------------------------------------|----------------------------------------------------------------------------------------------------|----------------------------------------------------------------------------------------------------|----------------------------------------------------------------------------------------------------|----------------------------------------------------------------------------------------------------|-------|
| <ol> <li>Provides and reflects<br/>upon equitable learning<br/>opportunities for all<br/>students.</li> <li>(MSU 28)<br/>(INTASC 2)<br/>(NJPTS 2)<br/>(CAEP 3.3)</li> <li>NA</li> </ol> | O 4<br>Candidate<br>demonstrates and<br>articulates a<br>commitment to<br>education for all<br>students; focuses<br>on students'<br>assets instead of<br>deficits;<br>communicates a<br>strong belief that<br>all children can<br>learn, and that<br>children bring<br>varied talents,<br>strengths, and<br>perspectives to<br>learning. | O 3<br>Candidate<br>demonstrates a<br>commitment to<br>education for all<br>students; focuses<br>on students'<br>assets instead of<br>deficits; appears<br>to believe that all<br>children can<br>learn, and that<br>children bring<br>varied talents,<br>strengths, and<br>perspectives to<br>learning. | O 2<br>Candidate<br>demonstrates a<br>basic commitment<br>to education for<br>all students;<br>however, s/he<br>focuses on<br>students' deficits<br>instead of assets. | O 1<br>Candidate does<br>not demonstrate a<br>commitment to<br>education for all<br>students; does not<br>engage learners at<br>all levels and<br>abilities; focuses<br>on students'<br>deficits instead of<br>assets. |       |

**Step 6:** Enter any comments into the **Comments** box you may have to yourself about something you would like to improve or to the College.

Step 7: Saving your assessment.

- You will see your total score and mean score displayed.
- There is not need to attach any files Attach Documents
- Click **Create** when you have completed the rubric.

| Total Score:        |                  |                          |  |
|---------------------|------------------|--------------------------|--|
| Total Mean:         | 0.0              |                          |  |
| Attached Documents: | + Select File(s) |                          |  |
|                     |                  | Drog and drop files here |  |
|                     |                  |                          |  |

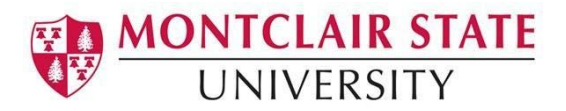

# V. Artifacts

The Artifacts section allows you to upload various documents pertaining to your

| courses                | 5. |                 |             |                                                                                                    |                                      |               |                |
|------------------------|----|-----------------|-------------|----------------------------------------------------------------------------------------------------|--------------------------------------|---------------|----------------|
| HOME                   | ×  | Antifacts       | > My A      | rtifacts                                                                                                    |                                      |               | Help Des       |
| ARTIFACTS              | ¥. | MY AR           | NFACT       | ś.                                                                                                    |                                      |               |                |
| MY ARTRACTS<br>Folders |    | An artij<br>+ G | ioct is loc | and when it is submitted for occessment. You can edit a locked antifact by creating a capy of it.<br>If Antifact |                                      |               |                |
| COURSES                | *  |                 | <b>1</b>    |                                                                                                    |                                      | All Artifacts |                |
| HELD EXPERIENCE        | *  |                 |             | Title -                                                                                                    | Type 🖤                               |               | Date Created 🐨 |
| PORTFOLIOS             | ×  |                 | ÷           | Artifacts and Evidence to Upload 1                                                                               | Artifacts and Evidence to Upload     |               | 11/21/2019     |
|                        |    |                 |             | Dispositions Rubric Self-Evaluation 1                                                                            | Dispositions Rubric: Self-Evaluation |               | 06/17/2019     |
|                        |    | D               |             | edTPA Statement of Acknowledgement 1                                                                             | edTPA Statement of Acknowledgement   |               | 06/19/2019     |
|                        |    |                 |             | ELAD Artifact Time Log 1                                                                                         | ELAD Artifact Time Log               |               | 10/26/2019     |
|                        |    | 0               | â           | ELAD Anifact Time Log 2                                                                                          | ELAD Ansfact Time Log                |               | 10/26/2019     |
|                        |    |                 |             | Substitute License to Upload 7                                                                                   | Substitute License to Upload         |               | 03/06/2019     |
|                        |    |                 |             | TB Test to Upload 7                                                                                              | TB Test to Upload                    |               | 03/06/2019     |
|                        |    | 0               | . 6         | Upload Assignment Here 1                                                                                         | Upload Assignment Here               |               | 11/04/2019     |
|                        |    |                 |             | Upload Assignment Here 2                                                                                         | Upload Assignment Here               |               | 11/04/2019     |

When you click on **create artifact**, you will have to option to select the artifact type that you would like to upload.

| A | rtifacts > My Artifacts                                                                                                    |                         |
|---|----------------------------------------------------------------------------------------------------|-------------------------|
|   | MY ARTIFACTS                                                                                                    |                         |
|   | An artifact is locked when it is admitted for assessment. You can edit a locked artifact by creating a copy of it.          + Create New Artifact         Image: Second Second Sec |                         |
|   | Title 🔺                                                                                                    | Туре $\bigtriangledown$ |

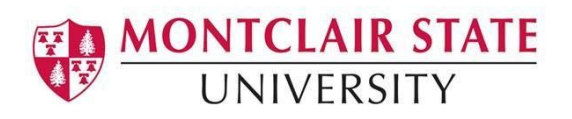

| Artifacts $\rightarrow$ My Artifacts $\rightarrow$ Select Artifact Type |                                                 | Help Desk Request Support |
|-------------------------------------------------------------------------|-------------------------------------------------|---------------------------|
| SELECT ARTIFACT TYPE                                                    |                                                 |                           |
| Please Select the Artifact 19                                           | Please Select                                   | V                         |
|                                                                         | Please Select                                   |                           |
|                                                                         | Artifacts and Evidence to Upload                |                           |
|                                                                         | Certification                                   |                           |
|                                                                         | Disposition Rubric: Disposition Assessment      |                           |
|                                                                         | Disposition Rubric: Disposition Self-Evaluation |                           |
|                                                                         | ed TPA Cooperating Teacher Contract             |                           |
|                                                                         | edTPA Statement of Acknowledgement              |                           |
|                                                                         | ed TPA Video Permission Verification Form       |                           |
|                                                                         | ELAD Artifact Time Log                          |                           |
|                                                                         | ELAD Time Log Form for Courses                  |                           |
|                                                                         | Lesson Plans                                    |                           |
|                                                                         | Other Credential                                |                           |
|                                                                         | Placement Information Sheet                     |                           |
|                                                                         | Reflection                                      |                           |
|                                                                         | Resume                                          |                           |
|                                                                         | Substitute License to Upload                    |                           |
|                                                                         | TB Test to Upload                               |                           |
|                                                                         | Upload Assignment Here                          |                           |
|                                                                         |                                                 |                           |

Once you select the artifact type, you will be able to create a description of the artifact and upload the document or file you want to use.

| Artifacts > My Artifacts > Create New Artifact |                          | Help Desk | Request Suppor |
|------------------------------------------------|--------------------------|-----------|----------------|
| CREATE NEW ARTIFACT                            |                          |           |                |
| Artifact                                       |                          |           |                |
| Title:*                                        | Lesson Plans 1           |           |                |
| Description:                                   |                          |           |                |
|                                                |                          |           |                |
|                                                |                          |           |                |
|                                                |                          |           |                |
|                                                |                          |           |                |
| UNTITLED GROUP                                 |                          |           |                |
| Attached Documents:                            | + Select File(s)         |           |                |
|                                                | Drag and drop files here |           |                |
|                                                |                          |           |                |
|                                                |                          | ∽.[       | Create Cancel  |

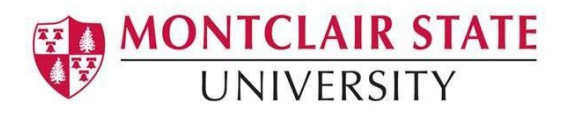

# VI. Course Based Assessments

Courses contains you a view of current, previous and future courses and assignments. It also shows a list of pending task that you may have.

| ruu | OURSES                |                         |              |            |         |           |
|-----|-----------------------|-------------------------|--------------|------------|---------|-----------|
| Cı  | urrent Courses        | Previous Courses Future | Courses Pend | ling tasks |         |           |
| OU  | RSES TAKEN            |                         |              |            |         |           |
|     | Number                | Section Title           | Section      | Status     | Subject | Term      |
| ۴   | test course fall 2019 | Test Course fall 2019   | 01           | Active     |         | FALL 2019 |
|     |                       |                         |              |            |         |           |
| <   |                       |                         |              |            |         |           |
|     |                       |                         |              |            |         |           |
|     |                       |                         |              |            |         |           |

The **Coursework** tab shows a list of assignments and the respective due dates.

| Courses > Cours | munde \ Arelenmente                             |                                    |                                                                                                    |                                                                                                    |                                                                                                    | []]]]]]]]]]]]]]]]]]]]]]]]]]]]]]]]]]]]]                                                                                                    |
|-----------------|-------------------------------------------------|------------------------------------|----------------------------------------------------------------------------------------------------|----------------------------------------------------------------------------------------------------|----------------------------------------------------------------------------------------------------|----------------------------------------------------------------------------------------------------|
| courses / cour  | Sendix / Pasignmenta                            |                                    |                                                                                                    |                                                                                                    |                                                                                                    | (nep besk) (Request 2                                                                                                    |
| ASSIGNMEN       |                                                 |                                    |                                                                                                    |                                                                                                    |                                                                                                    |                                                                                                    |
|                 |                                                 |                                    |                                                                                                    |                                                                                                    |                                                                                                    |                                                                                                    |
| o sw.           |                                                 |                                    |                                                                                                    |                                                                                                    |                                                                                                    |                                                                                                    |
|                 | Title                                           | Туре                               | Course                                                                                                    | Status                                                                                                    | Sent By                                                                                                    | Due Date                                                                                                    |
| 0 ۴             | Positive Behavior Supports for Diverse Learners | Assignment                         | Test Course fall 2019                                                                                                    | Open For Editing                                                                                                    | Generic, UA                                                                                                    | 12/13/2019 01:00:00 AM                                                                                                    |
| 0               | ELAD Time Log                                   | Assignment                         | Test Course fall 2019                                                                                                    | Assessment Pending Extended                                                                                                    | Harris, Natalie                                                                                                    | 12/01/2019 01:00:00 AM                                                                                                    |
| -               |                                                 |                                    |                                                                                                    |                                                                                                    | Martinez Martineza                                                                                                    |                                                                                                    |
|                 | ELAD Test Time Log Artifact                     | Assignment                         | Test Course fail 2019                                                                                                    | Assessment Pending Extended                                                                                                    | Harris, Natalie                                                                                                    | 11/30/2019 01:00/00 AM                                                                                                    |
|                 |                                                 |                                    |                                                                                                    |                                                                                                    |                                                                                                    |                                                                                                    |
|                 |                                                 |                                    |                                                                                                    |                                                                                                    |                                                                                                    |                                                                                                    |
|                 | Courses > Cou                                   | Courses > Coursework > Assignments | Courses > Coursework > Assignments         ASSIGNMENTS         Image: Title       Type         Image: Title       Type         Image: Positive Behavior Supports for Diverse Learners       Assignment         Image: BLAD Time Log       Assignment         Image: BLAD Time Log Artifact       Assignment | Courses > Course on K > Assignments         Image: SSIGNMENTS       Type       Course         Image: Image: Image | Course > Coursework > Assignments         ASSIGNMENTS       Title       Type       Course       Status                 Title               Type        Course fall 2019        Open For Editing                  Fostive Behavior Supports for Diverse Learners        Assignment        Test Course fall 2019        Open For Editing                  ELAD Time Log        Assignment        Test Course fall 2019        Assessment Pending Extended                  ELAD Time Log               Assignment        Test Course fall 2019        Assessment Pending Extended | ASSIGNMENTS         Image: Sourcework > Assignments         Image: Sourcework > Assignment         Image: Sourcework > Assignment         Image: Sourcework |

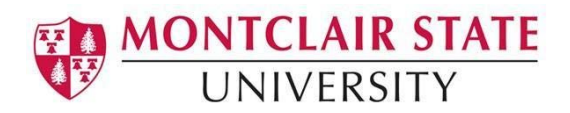

**Step 1:** Click on the class in which the assignment is associated.

| ARTIFACTS        | >        | MY COURSES              |                                  |            |             |         |             |             |
|------------------|----------|-------------------------|----------------------------------|------------|-------------|---------|-------------|-------------|
| COURSES          | × .      | Current Courses         | ious Courses                     | Courses    | adiag tacks |         |             |             |
| COURSES          | <b>v</b> | Current Courses Pre     | vious courses Future             | courses re | nuing tasks |         |             |             |
| My Courses       | ~ <      | COURSES TAKEN           |                                  |            |             |         |             |             |
| COURSEWORK       | >        | Number                  | Section Title                    | Section    | Status      | Subject | Term        | Time        |
| FIELD EXPERIENCE | >        | Number                  | Section Title                    | Section    | Status      | Subject | Term        | Time        |
| PORTFOLIOS       | >        | ECEL 502                | Sem I:Inclusive EC/Elem          | 91         |             | ECEL    | SPRING 2019 |             |
|                  |          | Y SASE 451              | Seminar - Inclus e<br>Pedagogies | 02         |             | SASE    | SPRING 2019 | T 1200-1430 |
|                  |          | test course spring 2019 | test course spring 2019          | 01         | Active      |         | SPRING 2019 |             |
|                  |          |                         |                                  |            |             |         |             |             |
|                  |          |                         |                                  |            |             |         |             |             |
|                  |          |                         |                                  |            |             |         |             |             |
|                  |          |                         |                                  |            |             |         |             |             |
|                  |          |                         |                                  |            |             |         |             |             |

# Step 2: Click on 'Activities'.

| HOME             | >   |                                                              |
|------------------|-----|--------------------------------------------------------------|
| ARTIFACTS        | >   | SASE 451                                                     |
| COURSES          | ~   |                                                              |
| COURSES          | >   | Basic Imorm, don Activities Goldebook Handouts Communication |
| My Courses       | ~ < | Number: SASE 451                                             |
| COURSEWORK       | >   |                                                              |
| FIELD EXPERIENCE | >   | Section Title: Seminar - Inclusive Pedagogies                |
| PORTFOLIOS       | >   | Status:                                                      |
|                  |     | Time: T 1200-1430                                            |
|                  |     | Credits: 3.0                                                 |
|                  |     | Campus:                                                      |
|                  |     | Description:                                                 |
|                  |     | Instructor: Maloney, Tanya                                   |
|                  |     |                                                              |
|                  |     |                                                              |

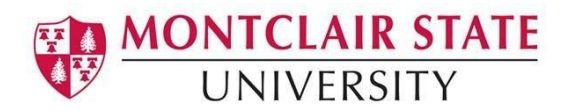

**Step 3:** Click on the assignment name to open it. This is the 'course binder' in Tk20.

|                  |   | Courses > Courses > My Courses > Current Course | s > SASE 451         |                  | Help Desk Request Support |
|------------------|---|-------------------------------------------------|----------------------|------------------|---------------------------|
| HOME             |   |                                                 |                      |                  | (http://doc.org/org/      |
| ARTIFACTS        |   | SASE 451                                        |                      |                  |                           |
| COURSES          | ٠ | Daula lafermarian                               |                      |                  |                           |
| COURSES          |   | Basic Information Activities Gra                | debook adouts commun | lication         |                           |
| My Courses       | ~ | 5                                               |                      |                  |                           |
| COURSEWORK       |   |                                                 |                      |                  |                           |
| FIELD EXPERIENCE |   | name                                            | Туре                 | Status           | Due Date and Time         |
| PORTFOLIOS       |   | SASE edTPA Lite                                 | Course Binder        | Open For Editing | 05/01/2019 01:00 AM       |
|                  |   |                                                 |                      |                  |                           |
|                  |   |                                                 |                      |                  | Close                     |
|                  |   |                                                 |                      |                  |                           |
|                  |   |                                                 |                      |                  |                           |
|                  |   |                                                 |                      |                  |                           |
|                  |   |                                                 |                      |                  |                           |
|                  |   |                                                 |                      |                  |                           |
|                  |   |                                                 |                      |                  |                           |

**Step 4:** The first page will bring you to information about the assessment. You can go ahead and review the start/end date and any other important instructions there.

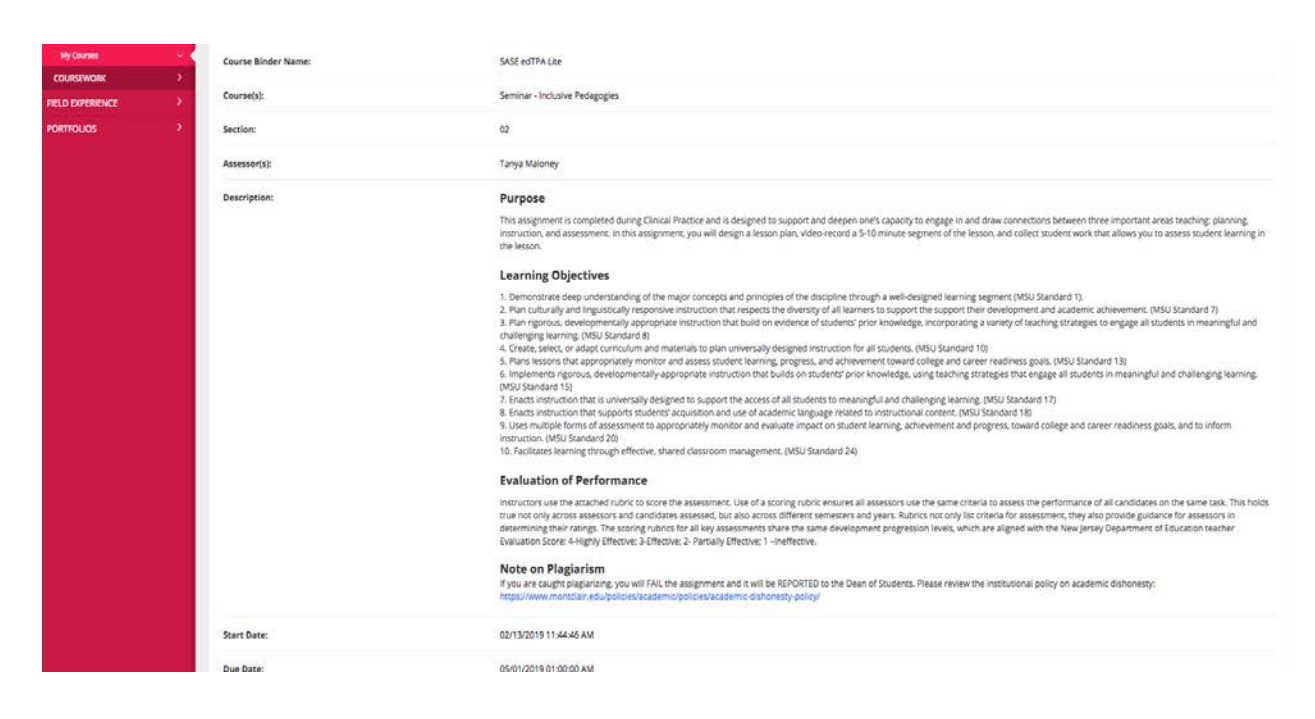

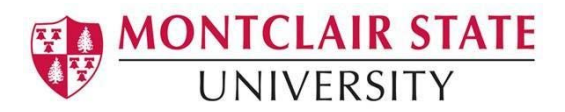

**Step 5:** You will want to take note that there are multiple tabs at the top. Each of these tabs is a clickable link.

| ARTIFACTS        | >          | SASE EDTPA LITE     |                                                 |
|------------------|------------|---------------------|-------------------------------------------------|
| COURSES          | ~          |                     | Tail Description Assessment Extensions Faedback |
| COURSES          | > <b>~</b> | SASE EUTPA LILE     | Task Description Assessment Extensions Peedback |
| My Courses       | ~ <        | Course Binder Name: | SASE ed IPA Lite                                |
| COURSEWORK       | >          |                     |                                                 |
| FIELD EXPERIENCE | >          | Course(s):          | Seminar - Inclusive Pedagogies                  |
| PORTFOLIOS       | >          | Section:            | 02                                              |
|                  |            | Accessor(s).        | Tanua Malonev                                   |

**Step 6:** Click on the **'Task Description'** tab. You will see the instructions for the assessment. Additionally, you will see some embedded links in the instructions. If you need a copy of any template, you can click on that blue hyperlink in the instructions and it will open the document in a new window.

| SASE edTPA Lite Task Description Assessment Extensions Feedback                                                                                                    | ATTACHMENT/SH                      |        |  |
|----------------------------------------------------------------------------------------------------|------------------------------------|--------|--|
|                                                                                                    |                                    |        |  |
|                                                                                                    | Artifacts and Evidence to Upload:  | Select |  |
| Note: service you begin, review this task description. Commentary Forms A-C, and the rubnic to sensitize yourisert to the<br>expectations and scope of the assignment. Discuss this assignment with your Cooperating teacher in advance to solicit<br>her/his input about the topic or essential question(s) to guide your lesson AND to schedule a date and time for                                                                                                    | ADDITIONAL ATTACHMENTS (OPTIONAL): |        |  |
| Implementation.                                                                                                    | Additional Attachment:             | Select |  |
| Be sure to collect all necessary permissions from the school and parents/guardians before recording in your<br>classroom.                                                                                                    |                                    |        |  |
| Part A - Planning           1. Select a class and identify a lesson to teach in consultation with your cooperating teacher.           2. Develop learning objectives that are tied to professional teaching standards.           3. Write a tesson plan using the SASE Lesson Plan template and include specific information about modifying lessons for students with other special learning needs.           4. Address the students' prior knowledge, identify the language demands needed to master the learning objectives and the instructional supports you will use to achieve student learning.           5. Plan assessments that are aligned with the learning goals.           6. Complete the Plant A Commentary Form and be prepared to submit that from with your lesson plans (4-page maximum) and any supplementary materials, and the Plant A Commentary Form to Tk28. |                                    |        |  |
| Part B - Instruction 1. Implement the lesson identified by you and your cooperating teacher. Use your lesson plan to take notes of places where your sudents struggled, and also identify spots in the lesson that seemed particularly effective with the class. 2. Video-record the lesson. After the lesson is completed, select and isolate a 5-10 minute segment of the video to use while completing the Part 8 Commentary Form. 3. Collect student work from the class. If necessary, make photocopies or take pictures of student work AFTER you have provided student feedback. 4. Complete and upload the Part 8 Commentary Form. There is no need to upload your video for this assignment but you will be uploading your video files for the real edTPA in Clinical II.                                                                                                    |                                    |        |  |
| Part C - Assessment<br>1. identify three students to serve as focus students (one meeting expectations, one not meeting expectations, one<br>exceeding expectations). Be prepared to describe each student and what each student's strengths and needs are, and<br>provide a rationale for your selection of these students. Your rationale should include insights you have gleaned about<br>their learning needs from both formal and informal prior assessments. These considerations will help you to complete<br>the Part (Commentary Form.                                                                                                    |                                    |        |  |

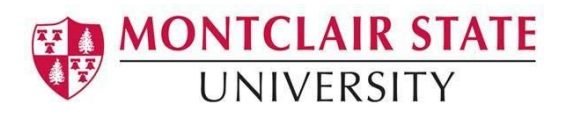

**Step 7:** After you completed the assignment, it is time to upload. Over to the right-hand side there is an attachment section. This is where you are going to upload each part of your assessment. Click **'Select'**.

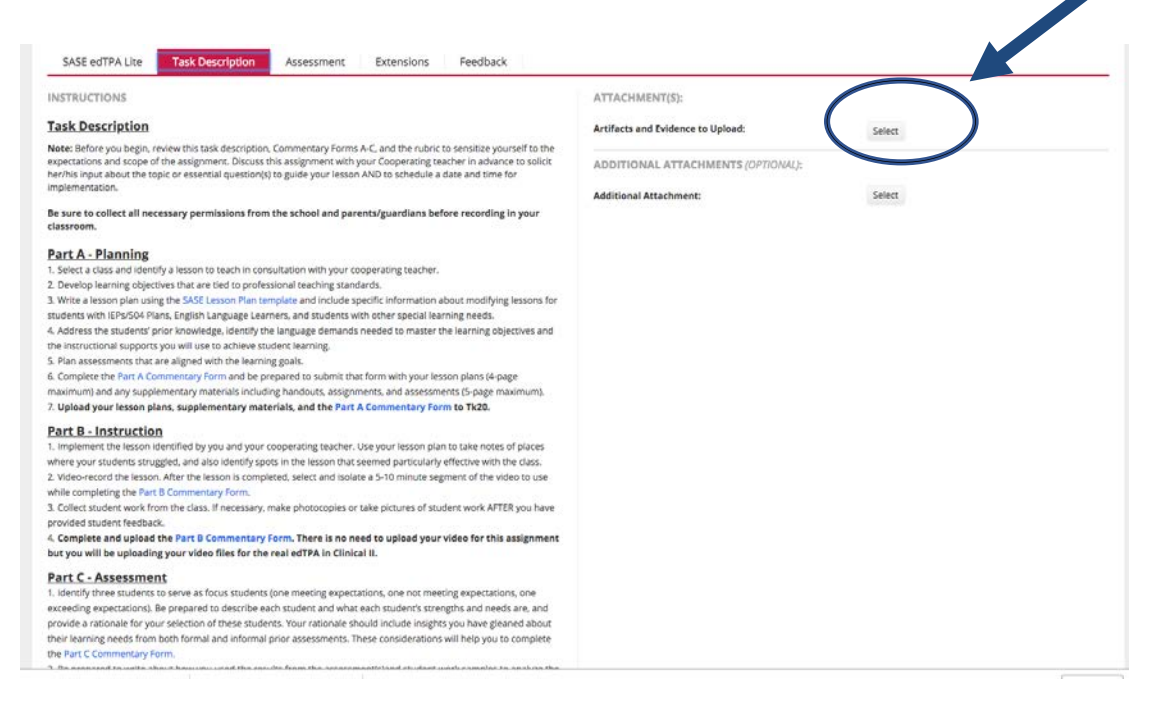

**Step 8:** To upload your file, click the green button **'Select File'** and then double click on your document.

| pload any lesson materials, assessments or ot | er ortifocts.                      |                          |          |
|-----------------------------------------------|------------------------------------|--------------------------|----------|
| itle:*                                        | Artifacts and Evidence to Upload 4 |                          |          |
| escription:                                   |                                    |                          |          |
| ttached Documents:                            |                                    | Drag and drop files here |          |
|                                               |                                    |                          | Add Conv |

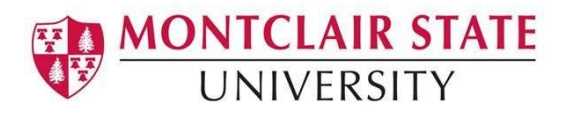

**Step 9:** You will see that the upload was successful. Then you will want to click the green button **'Add'**.

| ECT ARTIFACTS AND EVIDENCE TO UPL                   | dag                                                         |          |
|-----------------------------------------------------|-------------------------------------------------------------|----------|
| Create New Artifact Select Existing                 |                                                             |          |
| pload any lesson materials, assessments or other ar | iforts.                                                     |          |
| itle:*                                              | Artifacts and Evidence to Upload 4                          |          |
| Description:                                        |                                                             |          |
|                                                     |                                                             |          |
|                                                     |                                                             |          |
|                                                     |                                                             |          |
|                                                     |                                                             |          |
|                                                     |                                                             |          |
| tached Documents:                                   | + select File(s)                                            |          |
|                                                     | Part_A_Context_for_Learning_information (1).docx (51.32 kb) | 8        |
|                                                     | Drag and drap files here                                    |          |
|                                                     |                                                             |          |
|                                                     |                                                             | Add Jack |
|                                                     |                                                             |          |

**Step 10:** As you can see, your document has been added to your attachments. If you need to upload more than one document, you can click on **'Additional Attachments'** and go through the same process.

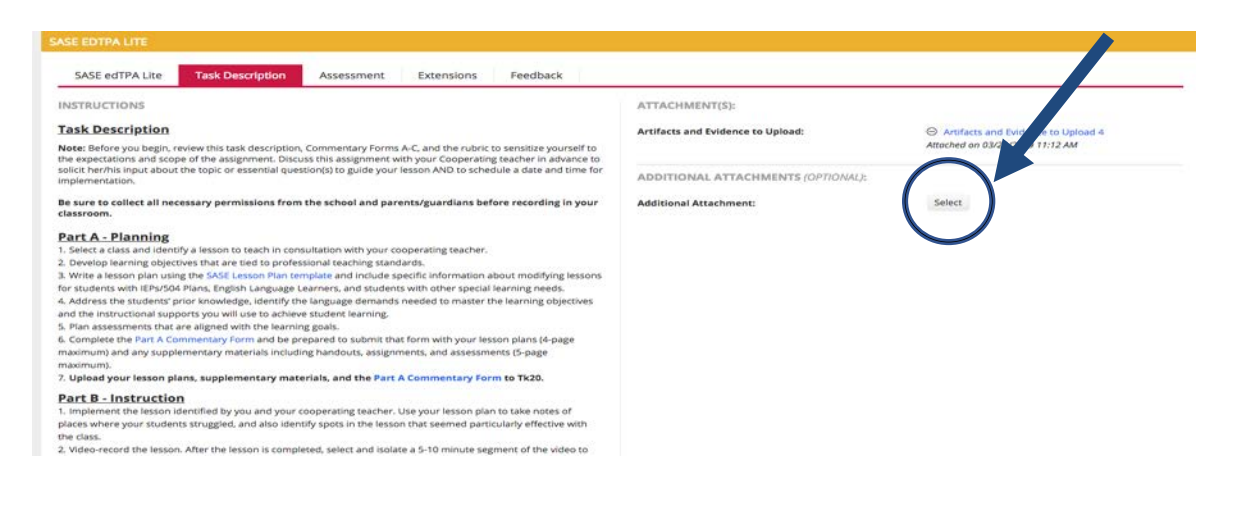

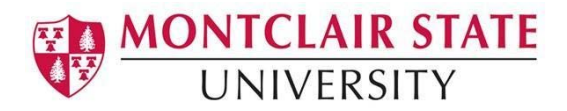

## Step 11: Make sure you remember to hit the 'Save' button at the bottom of the

#### page.

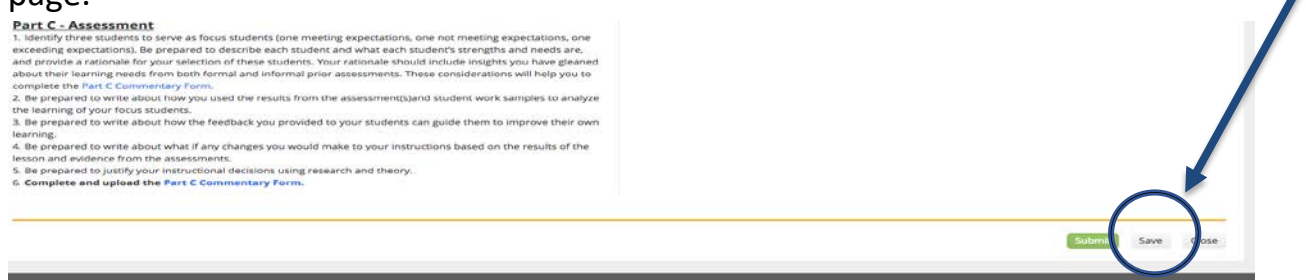

**Step 12:** Once you are finished with the entire course binder, you will click the green button **'Submit'** at the bottom of the page. Only hit **'Submit'** once you are completely finished.

# Part C - Assessment 1. Identify three students to serve as focus students (one meeting expectations, one not meeting expectations, one exceeding expectations). Be prepared to describe each student's strengths and needs are, and provide a rationale for your selection of these students. Your rationale should include insights you have gleaned about their learning needs from both formal and informal prior assessments. These considerations will help you to complete the Part C Commentary Form. 2. Be prepared to write about how you used the results from the assessment(s) and student work samples to analyze the learning of your focus students. 3. Be prepared to write about how the feedback you provided to your students can guide them to improve their own learning. 4. Be prepared to write about how the feedback you provided to your instructions based on the results of the lesson and evidence from the assessments. 5. Be prepared to justify your instructional decisions using research and theory. 6. Complete and upload the Part C Commentary Form. Commentary Form.

\*If you click 'Submit' before your binder is ready, check the box next to the name

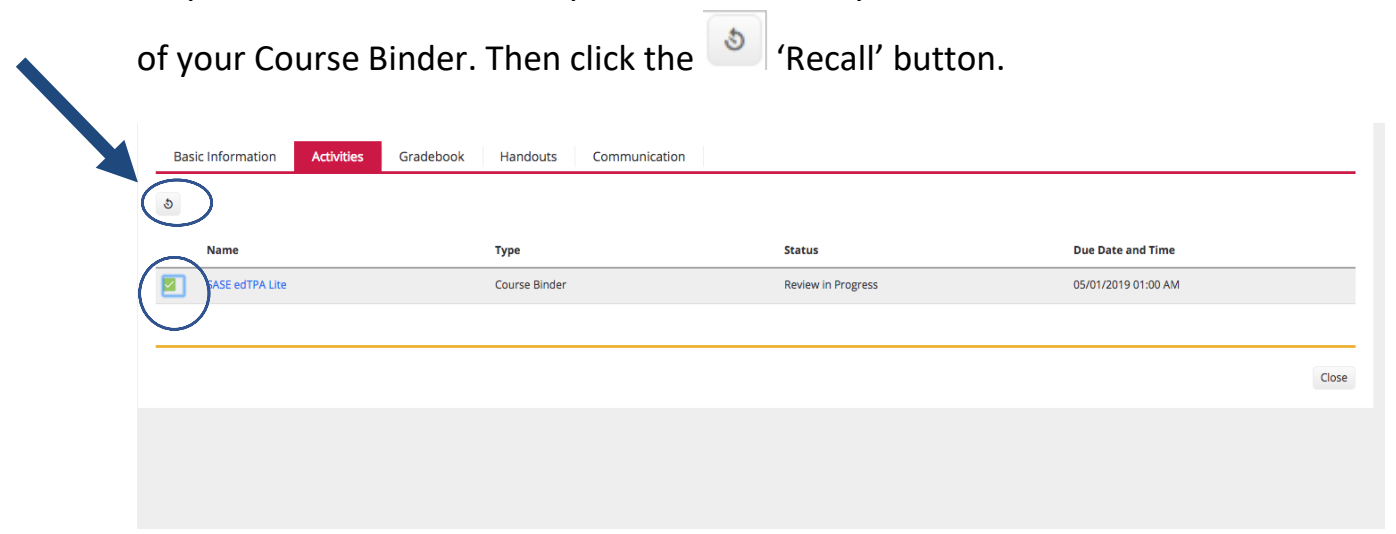

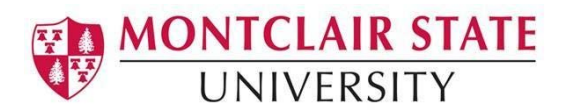

**Step 13:** To review the rubric for the assignment, click on the **'Assessment'** tab then Click on the blue hyperlink to see the rubric.

| ASE EDTPA LITE            | (                     | $\frown$   |         | _ |      |        |      |       |
|---------------------------|-----------------------|------------|---------|---|------|--------|------|-------|
| SASE edTPA Lite           | Task Description      | Extensions | Feedbac |   |      | <br>   |      |       |
| Norte                     |                       |            |         |   |      |        |      |       |
| EDTPA Lite Portrait Commo | on Rubric Spring 2019 |            |         |   |      |        |      |       |
|                           |                       |            |         |   | <br> |        |      |       |
|                           |                       |            |         |   |      | Submit | Save | Close |
|                           |                       |            |         |   |      |        |      |       |
|                           |                       |            |         |   |      |        |      |       |
|                           |                       |            |         |   |      |        |      |       |
|                           |                       |            |         |   |      |        |      |       |
|                           |                       |            |         |   |      |        |      |       |
|                           |                       |            |         |   |      |        |      |       |

This is a sample of what the rubric will look like.

| Student Name :           |                             |                                       |                                |                        |               |
|--------------------------|-----------------------------|---------------------------------------|--------------------------------|------------------------|---------------|
| student Name :           |                             |                                       |                                |                        |               |
| test student 2           |                             |                                       |                                |                        |               |
|                          |                             |                                       |                                |                        |               |
|                          | EDTPA LITE /PORTR           | MONTCLAIR STATE<br>AIT OF TEACHING AI | UNIVERSITY<br>ND LEARNING COMM | ION RUBRIC             |               |
| Planning for Instruction |                             |                                       |                                |                        |               |
|                          | Level 4<br>Highly Effective | Level 3<br>Effective                  | Level 2<br>Partially Effective | Level 1<br>Ineffective | Score/Comment |
| 1. Using Knowledge of    |                             | ۰                                     | 0                              | •                      |               |
| Students to Inform       | Candidate uses              | Candidate uses                        | Candidate uses                 | Candidate              |               |
| Instruction              | knowledge of                | knowledge of                          | limited knowledge              | misrepresents OR       |               |
| (MSU 7, 8)               | students' prior             | students' prior                       | of students' prior             | presents a deficit     |               |
| (InTASC 2, 5, 7)         | academic learning           | academic learning                     | academic learning              | view of students       |               |
| (NJPTS 2, 5, 7)          | AND personal,               | OR personal,                          | or personal,                   | and their              |               |
| (CAEP 1.1)               | cultural, or                | cultural, or                          | cultural, or                   | backgrounds.           |               |
|                          | community assets            | community assets                      | community assets               |                        |               |
|                          | instruction                 | instruction                           | instruction and                |                        |               |
|                          | referencing specific        | referencing specific                  | lacks references to            |                        |               |
|                          | evidence.                   | evidence.                             | specific evidence.             |                        |               |
| 2. Using Research and    | •                           | •                                     | •                              | •                      |               |
| Theory to Support        | Candidate justifies         | Candidate                             | Candidate mentions             | There is no            |               |
| Instructional Decisions  | instructional               | references research                   | research and /or               | discussion of          |               |
| (MSU 29)                 | decisions using             | OR theory, but                        | theory but makes               | research and/or        |               |
| (InTASC 9)               | clear, specific, and        | connections to                        | no connection to               | theory to justify      |               |
| (                        | concrete                    | in a second second                    | in a second second             | instructional          |               |

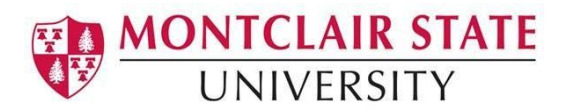

**Step 14:** Click on the **'Feedback'** tab to review additional narrative feedback provided by your instructor.

| =                | Courses → Courses → My Co               | ourses $\rightarrow$ Current Courses $\rightarrow$ test course fall 2019 $\rightarrow$ Activities $\rightarrow$ School Vision 1 | Test          | Help Desk Request Suppo |
|------------------|-----------------------------------------|----------------------------------------------------------------------------------------------------|---------------|-------------------------|
| >                |                                         |                                                                                                    |               |                         |
| >                | SCHOOL VISION TEST                      |                                                                                                    |               |                         |
|                  |                                         |                                                                                                    |               |                         |
| ~                | School Vision Test                      | Task Decription and Guidelines Assessment Extensions                                                                            | Feedback      |                         |
|                  |                                         |                                                                                                    |               |                         |
| ~ <              | Comments                                | Initiator                                                                                                    | Activity Date |                         |
| ~                | Comments                                | Initiator                                                                                                    | Activity Date |                         |
| ><br>><br>>      | Comments<br>There is no data to display | Initiator                                                                                                    | Activity Date |                         |
| ><br>><br>><br>> | Comments<br>There is no data to display | Initiator                                                                                                    | Activity Date |                         |
| ><br>><br>><br>> | Comments<br>There is no data to display | Initiator                                                                                                    | Activity Date |                         |
| ><br>><br>>      | Comments<br>There is no data to display | Initiator                                                                                                    | Activity Date | Submit Save Close       |

# VII. Field Experience

In Tk20, Clinical Practice is known as Field Experience. This is where to you will review your Clinical Assessments.

Step 1: Click on the Field Experience on the left.

|   | <b>*</b> Tk20{ 🏶 | UNIVERSIT | STATE<br>Y |                                                                               |      |
|---|------------------|-----------|------------|-------------------------------------------------------------------------------|------|
|   | НОМЕ             |           |            |                                                                               |      |
|   | MESSAGES         | >         | RECENT     | MESSAGES                                                                      |      |
|   | TASKS            | >         |            |                                                                               |      |
|   | PREFERENCES      | >         |            | Name                                                                          |      |
|   | ARTIFACTS        | >         | 9          | Please complete and send the Portfolio Classical Language edTPA Fall 2017     |      |
|   | COURSES          | >         | 0          | Please complete and send the Assignment: Seminar I ECEL 412/413/502 Fall 2017 |      |
| ( | FIELD EXPERIENCE | >         |            |                                                                               |      |
|   | HCPTFOLIOS       | >         | PENDING    | G TASKS                                                                       |      |
|   |                  |           | Name       |                                                                               | Туре |

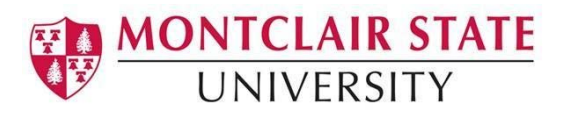

# **Step 2**: Click on the **Field Experience Binder** you want to view.

| <b>■</b> Tk20{ <b>*</b> | UNIVERSI | STATE<br>TY      |                                       |                               |                     |  |  |
|-------------------------|----------|------------------|---------------------------------------|-------------------------------|---------------------|--|--|
|                         | =        | Field Experience | > Field Experience > Field Experience |                               |                     |  |  |
| НОМЕ                    | ~        |                  |                                       |                               |                     |  |  |
| ARTIFACTS               | >        | FIELD EXPERI     | ENCE                                  |                               |                     |  |  |
| COURSES                 | >        | ۵ 🛌              |                                       |                               |                     |  |  |
| FIELD EXPERIENCE        | ~        |                  |                                       |                               |                     |  |  |
| FIELD EXPERIENCE        | ~        |                  | Name $\bigtriangledown$               | Start Date $\bigtriangledown$ | Due Date            |  |  |
| Field Experience        | ~ <      | □ <b>/</b> *     | Test Field Experience Binder 5        | 01/31/2018 03:09 PM           | 05/01/2018 01:00 AM |  |  |
| Folders                 |          |                  |                                       |                               |                     |  |  |
| PORTFOLIOS              | >        | - (*             | Clinical II Test Binder Spring 2018   | 02/15/2018 10:28 AM           | 05/04/2018 11:00 PM |  |  |

**Step 3:** From the **Assessment tab** on this page, you can view the scored Clincial Assessments.

|                  | $\equiv$ | Field Experience () Field Experience () Field Experience () Clinical II Test Binder Spring 2018                                                                    |
|------------------|----------|----------------------------------------------------------------------------------------------------|
| HOME             | >        | rielo experience // rielo experience // rielo experience // clinicar in resc binder spring 2016                                                                    |
| ARTIFACTS        | >        | CLINICAL II TEST BINDER SPRING 2018                                                                                                    |
| COURSES          | >        | Clinical II Test Director Series 2010 Clinical Internation                                                                                                    |
| FIELD EXPERIENCE | ~        | Clinical in rest binder spring 2018 Clinical in ernsnip Assessment Feedback                                                                                        |
| FIELD EXPERIENCE | ~        | Field Experience Forms                                                                                                    |
| Field Experience | ~ <      | Chaire III Descente Descent Art Hardel, Letin Marie TECH Descente Descent 4                                                                                        |
| Folders          |          | Clinical II Progress Report: Art, Health, Latin, Music, TESL: Progress Report 1<br>Clinical II Progress Report: Art, Health, Latin, Music, TESL: Progress Report 2 |
| PORTFOLIOS       | >        | Clinical II Progress Report: Art, Health, Latin, Music, TESL: Progress Report 3<br>Clinical II Progress Papart: Art, Health, Latin, Music, TESL: Progress Report 4 |
|                  |          | Clinical II Progress Report: Art, Health, Latin, Music, TESL: Progress Report 5                                                                                    |

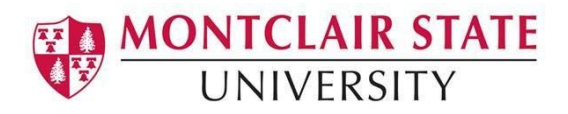

**Step 4:** Please note that there are separate links for Clinical Assessment completed by each CT and mentor. If you have more than one CT and/or mentor, the forms will be listed separately.

| CLINICAL II TEST BINDER SPRING 2018                                                                                                    |                                            |   |
|----------------------------------------------------------------------------------------------------|--------------------------------------------|---|
| Clinical II Test Binder Spring 2018 Clinical Internship Assessment For                                                                                                    | Feedback                                   |   |
| Field Experience Forms                                                                                                    | Committee Member                           |   |
| Clinical II Progress Report: Art, Health, Latin, Music, TESL: Progress Report 1<br>Clinical II Progress Report: Art, Health, Latin, Music, TESL: Progress Report 2<br>Clinical II Progress Report: Art, Health, Latin, Music, TESL: Progress Report 3<br>Clinical II Progress Report: Art, Health, Latin, Music, TESL: Progress Report 4<br>Clinical II Progress Report: Art, Health, Latin, Music, TESL: Progress Report 5<br>Clinical II Progress Report: Art, Health, Latin, Music, TESL: Progress Report 6<br>Summarized Record of Clinical II: Art, Latin, Music, TESL: Summarized Record of Clinical II                                                                                    | Cooperating Teacher Staff, test site staff |   |
| Clinical II Progress Report: Art, Health, Latin, Music, TESL: Progress Report 1<br>Clinical II Progress Report: Art, Health, Latin, Music, TESL: Progress Report 2<br>Clinical II Progress Report: Art, Health, Latin, Music, TESL: Progress Report 3<br>Clinical II Progress Report: Art, Health, Latin, Music, TESL: Progress Report 4<br>Clinical II Progress Report: Art, Health, Latin, Music, TESL: Progress Report 5<br>Clinical II Progress Report: Art, Health, Latin, Music, TESL: Progress Report 5<br>Clinical II Progress Report: Art, Health, Latin, Music, TESL: Progress Report 6<br>Summarized Record of Clinical II: Art, Latin, Music, TESL: Summarized Record of Clinical II | Cooperating Teacher Staff, test site staff | ) |
| Clinical II Progress Report: Art, Health, Latin, Music, TESL: Progress Report 1<br>Clinical II Progress Report: Art, Health, Latin, Music, TESL: Progress Report 2<br>Clinical II Progress Report: Art, Health, Latin, Music, TESL: Progress Report 3<br>Clinical II Progress Report: Art, Health, Latin, Music, TESL: Progress Report 5                                                                                                    | Cooperating Teacher                        |   |

**Step 5:** View the completed assessment and comments from your CT and Mentor. You can print or save the form if you like.

| he Progress Report is the formative of<br>bservations as a representative of M<br>rogram to fit into a larger picture of<br>ompletion, Progress Report criteria a<br>e expect candidates to demonstrate | essessment that the cooperating to<br>ontclair State University's Teacher<br>candidate assessment that begins<br>re based on the MSU Standards, o<br>proficiency in by the time they co. | eacher, education mentor, and s<br>Education Program. Progress R<br>with the first Teacher Education<br>which articulate the learning out<br>mplete the Teacher Education Pr | subject mentor a mplete based o<br>reports have been riesigned by the<br>n course candidate, take and end<br>tcomes—including know rige, sk<br>rogram. These Standards guida | n specific pre-planne<br>e Teacher Education<br>ds with their progran<br>ills, and dispositions |
|----------------------------------------------------------------------------------------------------|----------------------------------------------------------------------------------------------------|----------------------------------------------------------------------------------------------------|----------------------------------------------------------------------------------------------------|-------------------------------------------------------------------------------------------------|
| andards, in turn, are derived from t<br>ell as the members of the Montclair<br>ithin 2-3 business days of conductin<br>ibmitted.                                                                        | he Portrait of a Teacher. The Port<br>State University Network for Educ<br>g an official observation. All fields                                                                         | ,<br>rait reflects the commitment of t<br>ational Renewal, to the prepara<br>are required. The teacher interr                                                                | the Teacher Education Program's<br>tion of skillful and humane teach<br>n will be able to view this form or                                                                  | faculty and staff, as<br>hers. Complete this fo<br>nline after it is                            |
| Planning for Student Learning                                                                                                    | Does not meet                                                                                                    | Meets expectations                                                                                                    | Exceeds expectations                                                                                                    | Score/Commen                                                                                    |
| Planning for Student Learning<br>1a. Stating clear and meaningful<br>learning gools/objectives<br>(MSU Standards 1, 2, and 3<br>edTPA Rubric 1)                                                         | Lesson plan lacks clear     and meaningful learning     goals/objectives or those     included are     inappropriate for the                                                             | Meets expectations                                                                                                    | Exceeds expectations                                                                                                    | Score/Commen                                                                                    |

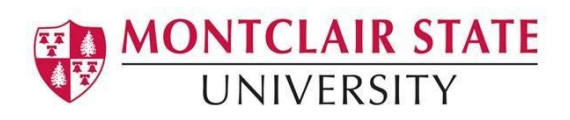

**Step 6: (The "oops" step)** If you accidently 'Submit' the binder, you can make changes by "Recalling" the binder.

- 1. Click Field Experience in main navigation menu.
- 2. Click on Field Experience in the secondary menu to see a list of Field Experience binder, including the one(s) you have submitted.
- 3. Place a checkmark next to the binder you want to edit, then click the Recall button (a), at the top.
- 4. If you are able to successfully recall the binder, you can click on the name of the binder in the master list to make changes.
- Note: If assessment of you binder has already begun, you will receive the following message "The following binder cannot be recalled as they have a locked – late status or have assessments saved."

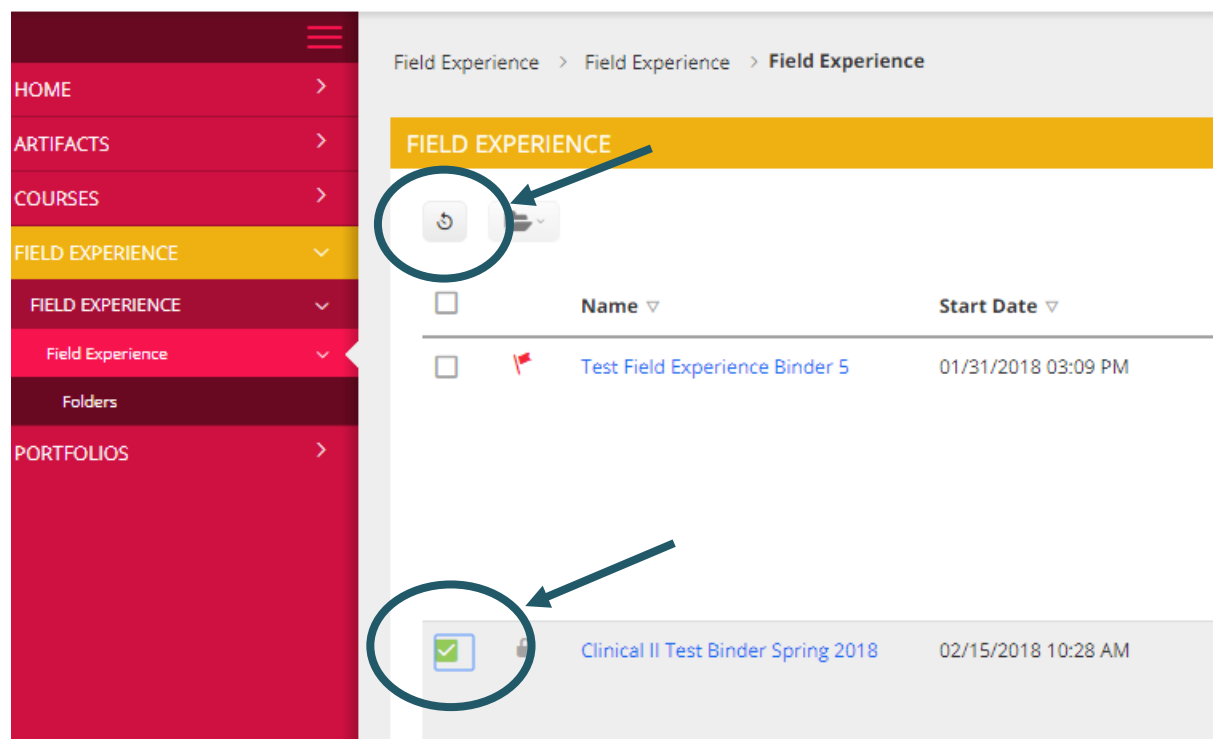

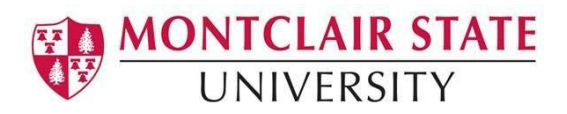

# VII. Portfolios

The **Portfolios** tab shows you a view of the portfolios you have create. When you click on an existing **portfolio** you will see a description of the portfolio. You will also see any information about the tasks associated with the course portfolio that would need to be completed. Including the **edTPA portfolio**.

|                         | ≡          | Dortfolion  | Dort     | folion ) My Portfolios                                                                                                    |                                                                                                    |                                                                 |                            |            |
|-------------------------|------------|-------------|----------|----------------------------------------------------------------------------------------------------|----------------------------------------------------------------------------------------------------|-----------------------------------------------------------------|----------------------------|------------|
| DME                     | >          | Portiolios  | i / FUIL |                                                                                                    |                                                                                                    |                                                                 |                            |            |
| TIFACTS                 | >          | M. PO       | RTFOLI   | IOS                                                                                                    |                                                                                                    |                                                                 |                            |            |
| OURSES                  | >          |             |          |                                                                                                    |                                                                                                    |                                                                 |                            |            |
| LD EXPERIENCE           | >          | 3           | Ν.       |                                                                                                    |                                                                                                    |                                                                 |                            |            |
| RTFOLIOS                | ~          |             |          | Name                                                                                                    | Status                                                                                                    | edTPA <sup>™</sup> Status                                       | Sent By                    | Updated    |
| PORTFOLIOS              | ~          |             | ۴        | Classical Language edTPA Fall 2017 test                                                                                                    | Open For Editing                                                                                                    | Track My edTPA <sup>™</sup> Transfer                            | Romano, Samantha           | 10/18/201  |
| My Portfolios           | ~ <        |             | ۲        | edTPA Classical Language Portfolio                                                                                                    | Open For Editing                                                                                                    | Track My edTPA <sup>™</sup> Transfer                            | Generic, UA                | 10/10/201  |
| Presentation Portfolios |            |             |          | Test Elementes, edTDA fell 2010                                                                                                    | Onen For Edition                                                                                                    | Track Mu of TDATM Transfor                                      | Connecio IIA               | 04/05/201  |
|                         |            | -           | 1        | Test Elementary ed IPA fail 2019                                                                                                    | Open For Editing                                                                                                    | Track My ed PACT Transfer                                       | Generic, OA                | 04/05/2015 |
| Classical Language      | edTPA Fall | l 2017 test | Task     | 1 Task2 Task3 Assessment                                                                                                    | Standards Extensions Feedba                                                                                                    | ck                                                              |                            | Share      |
| Portfolio Name:         |            |             |          | Classical Language edTPA Fall 2017 test                                                                                                    |                                                                                                    |                                                                 |                            |            |
| Description:            |            |             |          | If you have any questions regarding your har<br>Please click here to download your handbool<br>Username: edtpa                                                                                                    | ndbook, please contact Pearson Customer Supp<br>k. Use the following login credentials to access y                                                                                                    | oort.<br>your edTPA handbook.                                   |                            |            |
|                         |            |             |          | Please click here to download the Tk20 Guide<br>Please click here to download the dTPA Erra<br>For additional reference:<br>Please click here to download the edTPA "Ma<br>Please click here to download the supplemen<br>Clicking "Submit" submits your portfolio only<br>Clicking "Transfer to Pearson" transfers your | e for edTPA Candidates.<br>ta Sheet.<br>king Good Choices" support guide.<br>tal resource, "Understanding Rubric Level Prog<br>to assigned on-campus assessors.<br>portfolio to Pearson, and automatically submit | ressions."<br>s your portfolio to assigned on-campus assessors. |                            |            |
| Authorization Key:      |            |             |          | Dont have a key? Get my edTPATMAuthorizati                                                                                                    | ion Key                                                                                                    | Validate/Reserve Key with Pearson                               |                            |            |
|                         |            |             |          |                                                                                                    |                                                                                                    |                                                                 | Submit Transfer to Pearson | Save Close |

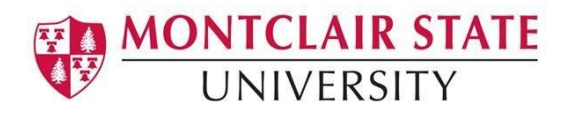

# FAQs

## What is my username and password?

• If you have an email account, you will log in using the Tk20 link in Nest

## Can I see all assessments in one place for all of my interns?

• When you log into TK20 and go to the Field Experience tab on the left side of the screen, you will see a list of your interns' assessments. A red flag indicates you need to assess that intern. A green check indicates you have already completed that assessment.

## How do I download or print an assessment for my records?

• On the top right, underneath the 'Submit" and "Close" button, there is a blue 'Printer Friendly View" button. Click that to save or print the assessment.

## Who can see the assessments I've completed for an intern?

• The intern will be able to see the assessment and the other cooperating teachers and mentors will be able to see the assessments.

## Can I see what other evaluators have completed for an intern?

• You will see the assessments completed by the other evaluators on the same page as your own.

## I made a mistake on an assessment. How do I fix it?

- If you "Saved" or "Completed" the assessment you can simply go back to that intern's assessment and make the changes.
- If you already "Submitted" the assessment, you can make changes by clicking the "Revoke" button. Please note that after changes have been made, you will need to 'submit' the binder again.

## Who do I contact for assistance?

- MSU contact is <u>mailto:tk20@montclair.edu</u>
- The TK20 Help Desk has a library of videos and help guides. You can access the help guides by clicking the **Help Desk** button in the upper right hand

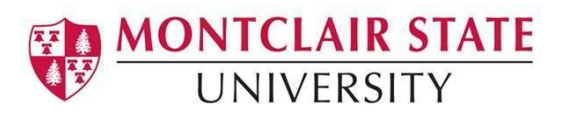

corner.

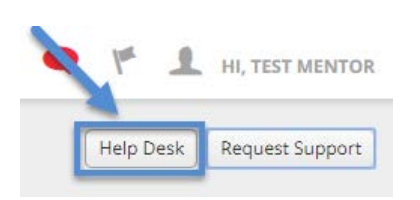

If the knowledge base of quick guides and tutorials in the Help Desk don't have what you need, you can email <a href="mailto:support@Tk20.com">support@Tk20.com</a> for additional assistance 24 hours a day, Monday through Friday, as well as on Saturday and Sunday from 11:30 AM to 9 PM (Central). You can also call us at 1-800-311-5656, Monday through Thursday, 7 AM to 7 PM (Central), and Friday, 7AM to 6 PM (Central).

I see a mistake in the system (name, school, etc.). Who do I notify?

• MSU contact is <u>mailto:tk20@montclair.edu</u>